# LCC 1 User guide

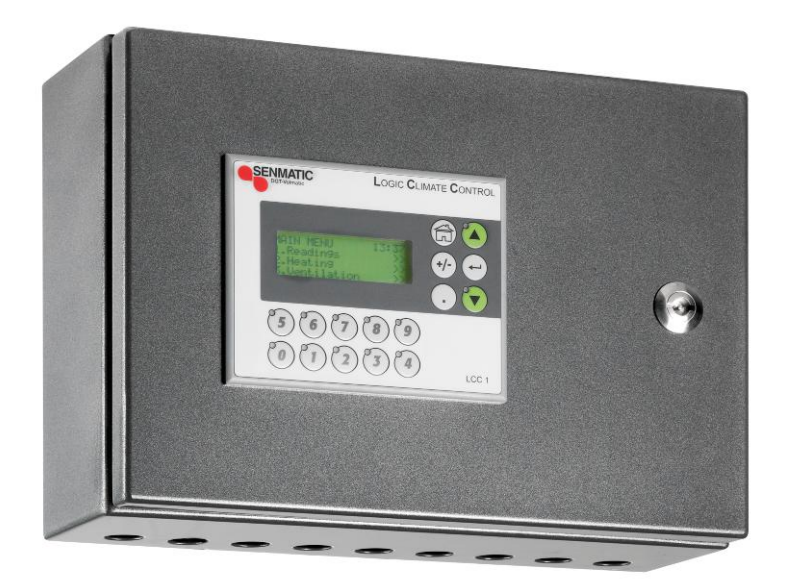

# CE

#### Overensstemmelseserklæring

Vi, Senmatic A/S, erklærer hermed, at Klimacomputer LCC1, LCC2, LCC3, LCC4, WT04 beregnet til styring af klima i væksthuse er udviklet og produceret i overensstemmelse med:

| EMC - Direktiv:             | 2004/108/EC                                                                                                    |
|-----------------------------|----------------------------------------------------------------------------------------------------|
| EN 61131-2:2007             | Programmable controllers – Part 2: Equipment requirements and tests                                                              |
| EN 61000-6-2:2005           | Electromagnetic compatibility (EMC) – Part 6-2:<br>Generic standards – Immunity for industrial<br>environments                   |
| EN 61000-6-4:2007           | Electromagnetic compatibility (EMC) – Part 6:<br>Generic standards – section 4: Emission<br>standard for industrial environments |
| Lav spændings direktiv:     | 2006/95/EC                                                                                                    |
| EN 61131-2:2007             | Programmable controllers – Part 2: Equipment requirements and tests                                                              |
| EN 60204-1:2006<br>+A1/2009 | Safety of machinery – Electrical equipment of<br>machines – Part 1: General requirements                                         |
|                             |                                                                                                    |

Denne erklæring omfatter Klimacomputer LCC1, LCC2, LCC3, LCC4, WT04 fra serienummer 310000 til 310400.

#### Übereinstimmungserklärung

Wir, Senmatic A/S, erklären hiermit, dass Klimacomputer LCC 1, LCC 2, LCC 4 und WT04 berechnet für Steuerung von Klima in Gewächsthäuser sind entwickelt und produziert in Übereinstimmung mit:

| EMV Richtlinie:   | 2004/108/EC                                     |
|-------------------|-------------------------------------------------|
| EN 61131-2:2007   | Speicherprogrammierbare Steuerungen – Teil 2:   |
|                   | Betriebsmittelanforderungen und Prüfungen       |
| EN 61000-6-2:2005 | Elektromagnetische Verträglichkeit (EMV) – Teil |
|                   | 6-2: Fachgrundnormen – Störfestigkeit für       |
|                   | Industriebereiche                               |
| EN 61000-6-4:2007 | Elektromagnetische Verträglichkeit (EMV) – Teil |
|                   | 6-4: Fachgrundnormen – Störaussendung für       |
|                   | Industriebereiche.                              |

| Niederspannungsrichtlinie: | 2006/95/EC                                    |
|----------------------------|-----------------------------------------------|
| EN 61131-2:2207            | Speicherprogrammierbare Steuerungen - Teil 2: |
|                            | Betribsmittelanforderungen und Prüfungen.     |
| EN 60204-1:2006            | Sicherheit von Maschinen - Elektrische        |
| +A1/2009                   | Ausrüstung von Maschinen – Teil 1: Allgemeine |
|                            | Anforderungen.                                |

Diese Erklärung umfast Klimacomputer LCC 1, LCC 2, LCC 4 und WT04 von Seriennummer 310000 bis 310400.

#### **Declaration of Conformity**

We, Senmatic A/S, hereby declare that the Climate computer LCC1, LCC2, LCC3, LCC4, WT04 intended for control of humidity and temperature in greenhouses has been developed and produced in conformity with:

| EMC - Directive:         | 2004/108/EC                                     |
|--------------------------|-------------------------------------------------|
| EN 61131-2:2007          | Programmable controllers – Part 2: Equipment    |
|                          | requirements and tests                          |
| EN 61000-6-2:2005        | Electromagnetic compatibility (EMC) – Part 6-2: |
|                          | Generic standards – Immunity for industrial     |
|                          | environments                                    |
| EN 61000-6-4:2007        | Electromagnetic compatibility (EMC) - Part 6:   |
|                          | Generic standards – section 4: Emission         |
|                          | standard for industrial environments            |
| I ow voltages directive: | 2006/95/EC                                      |
| EN 61131-2:2007          | Programmable controllers – Part 2: Equipment    |
| 211011012.2007           | requirements and tests                          |
| EN 60204-1-2006          | Safety of machinery – Electrical equipment of   |
| 1/2000                   | machines Bort 1: Caparal requirements           |
| +A1/2009                 | machines – Part 1. General requirements         |
|                          |                                                 |

This declaration covers LCC1, LCC2, LCC3, LCC4, WT04 from serial number 310000 to 310400.

Senmatic A/S Industrivej 8 5471 Søndersø Denmark Phone no.: (+45) 64892211 Fax no.: (+45) 64893311 Homepage: www.senmatic.com

Søndersø 29/02-2011

# Table of contents

| LCC 1                                  | 1  |
|----------------------------------------|----|
| Preface                                | 4  |
| Introduction                           | 4  |
| Short description of the LCC 1         | 5  |
| Overall                                | 5  |
| Temperature settings                   | 5  |
| Day – Night settings                   | 5  |
| Heating control                        | 5  |
| Ventilation control                    | 5  |
| Screens                                | 5  |
| Light                                  | 5  |
| Humidity                               | 5  |
| Alarm                                  | 5  |
| Emergency action                       | 5  |
| Control of the LCC 1                   | 6  |
| Display contrast                       | 7  |
| Overview over the main menu            | 8  |
| Temperature:                           | 8  |
| Heating:                               | 8  |
| Ventilation:                           | 9  |
| Screens:                               | 9  |
| Light:                                 | 9  |
| Humidity:                              | 9  |
| Irrigation:                            | 10 |
| Alarm:                                 | 10 |
| Readings:                              | 10 |
| Service                                | 10 |
| Overview over the submenus             | 11 |
| Temperature                            | 11 |
| Heating                                | 11 |
| Ventilation                            | 12 |
| Screens                                | 14 |
| Light                                  | 15 |
| Humidity                               | 15 |
| Irrigation                             | 16 |
| Alarm                                  | 17 |
| Readings                               | 17 |
| Service                                | 18 |
| Technical specification                | 23 |
| LCC1 overall installation instructions | 24 |
| Connection overview LCC 1              | 25 |
| LCC 1 structure                        | 26 |
| SDV003 PCB                             | 27 |
| Setting up communication:              | 28 |
| RO901 (RO902) connection to the LCC1.  | 29 |
| Connection of units with 220VAC supply | 30 |
| Weather station                        | 32 |

## Preface

Congratulations with your new climate computer, LCC 1.

We recommend you to read this user guide **before** the product is installed and come into use.

Please check that the product is undamaged. Possible transport damages must be noticed **8 days** after reception **at the latest**.

The guarantee only covers defects and damages on the product caused by manufacture faults and faults in the material. Faulty installation and wrong use of the product is therefore not covered by the guarantee. We refer to our "Terms and Conditions of Sale and Delievery" for further details.

In consideration of the electrical installations the product must not be installed at places exposed to dripping (condensed water) from water installations, gutter, etc.

# NB! The product must not be placed in direct sunlight and in ambient temperature above 45 °C.

In some countries the installation must be carried out by skilled craftsmen only.

## Best regards Senmatic A/S DGT

## Introduction

The functions of the LCC 1 are divided into menus, which give a good overview of the possibilities for the optimum setting of the climate computer.

This user guide contains a short description of the computer functions, a section showing how to control the LCC 1, (an example showing a setting in the LCC 1) and a more detailed going through the operation of the computer and descriptions of the individual functions.

This user guide has been compiled to make sure that you will obtain reliable performance from the LCC 1 from the very first start. If you follow the instructions carefully, the climate computer will operate to your entire satisfaction over a long period.

# Short description of the LCC 1.

## Overall

The LCC 1 contains the basic software and control panel, which should be used for controlling the climate functions in 1 compartment.

### Temperature settings

The LCC 1 can control 1 climate zone with own temperature sensors, heating and/or ventilation control.

The climate zone can be controlled by one heating and ventilation demand with related set points.

## Day – Night settings

Different day/nicht settings can be selected in connection with heating control, ventilation control and humidity control.

The shift from night to day and from day to night happens on fixed times or in correlation with sunrise and sunset as well as relative to sunrise and sunset.

## Heating control

The LCC 1 can control 1 heating valve.

### Ventilation control

The LCC 1 can control 2 vents, 1 lee side and 1 windside.

### Screens

Each unit can control 1 screen. The screens can be used as either shade or energy screen.

## Light

The LCC 1 has 1 built-in light control.

### Humidity

The LCC 1 has one maximum humidity control, which can have different settings for respectively day and night.

It is possible to control the maximum humidity in 3 ways, which also can be combined:

1) Raise minimum flowtemperature

- 2) Increase minimum opening lee side
- 3) Reduce maximum opening screens

### Alarm

The LCC 1 has 1 alarm output, which can monitor max./min. temperature as well as max./min. humidity.

#### **Emergency action**

One can choose if the vents should open or close entirely. It could for instance be used in connection with fire, where signals can be transmitted to the unit concerning the fire.

# Control of the LCC 1

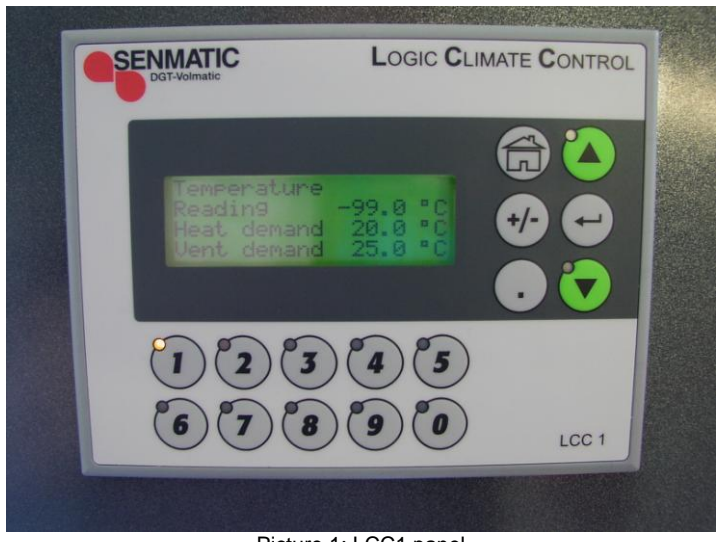

Picture 1: LCC1 panel

The LCC 1 consists of a main menu, which can be activated by pressing the arrow down or up

Picture 1 shows the main temperature menu, as indicated by the lit LED on button # 1, which is the shortcut key for temperature.

The shortcut keys for the entire main menu will be described later on in the user guide in connection with the section "Menu overview".

It should however be mentioned that # 8 is the shortcut key for the alarm menu and when this flashes there is a temperature and/or humidity alarm.

If you want to make adjustments you need to enter the submenu, which is done through the main menu and pressing the Enter button.

Then you can go through the submenus by means of the arrow up and down, which was also used in connection with the main menu.

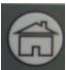

When you press this button you will return to the related main menu. If you e.g. are in the submenu for the alarm and press the home button you will

enter the main menu for the alarm. If you press the button once again you will reach main menu 1, which is the temperature as shown above.

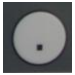

This button is e.g. used for data entry of a temperature when you want to enter a decimal numeral such as 22.5 °C.

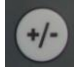

If you want to set a negative value, you will first type the figure such as 3.0, then press the +/- button to adjust the -3.0 and complete by pressing the Enter button.

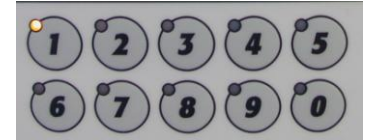

The numbers are used for typing new values in the settings as well as shortcut key for the each main menu.

Illustration of a setting: If you want to set the light to run automatically you should press the following. Press 🗵 Press 🖸 The display now looks like this: Light setting Function selector On Press -"On" starts to flash to indicate it can be changes Press this button once Press 💽 The display now looks like this: Light setting Function selector Auto

The light now runs automatically (will be described in the section "Menu overview")

## **Display contrast**

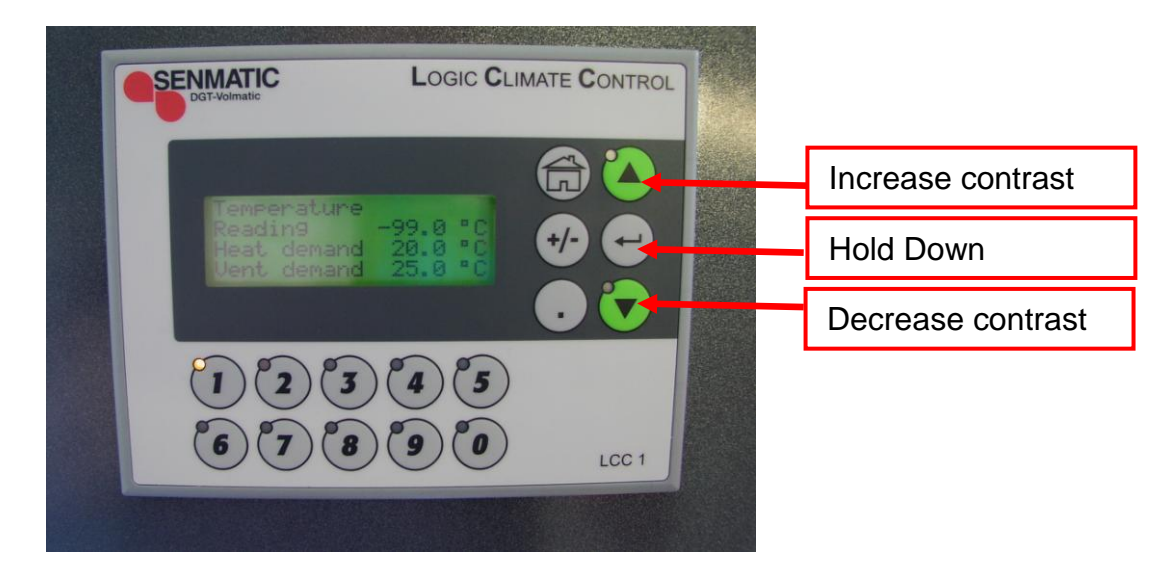

To adjust the contrast press and hold the "Hold Down" button simultaniously with you press on respectively the increase/decreae contrast button.

## Overview over the main menu

When you go through the main menu, you will get a quick overview over how the control is running at the moment, without entering the submenu.

Below each main menu will be described.

NB! All the values on the main menu pages are readings and cannot be adjusted.

| Temperature:                                         |                               |                                                                                                    |
|------------------------------------------------------|-------------------------------|----------------------------------------------------------------------------------------------------|
| Temperature<br>Reading<br>Heat demand<br>Vent demand | 24.7 °C<br>22.0 °C<br>26.0 °C |                                                                                                    |
| Reading:                                             |                               | Here the current temperature inside the greenhouse can be read.                                                                                                    |
| Heat demand:                                         |                               | 22.0 °C indicates that the control will turn the heat on, if<br>the current temperature is under this value. The value<br>here is similar to the value, which the control is<br>controlled by, i.e. where it is taken into account whether<br>it is day or nicht, etc. |
| Vent demand:                                         |                               | 26.0 °C indicates that the control will open the vents,<br>when the current temperature is above this value. The<br>value here is similar to the value, which the control is<br>controlled by, i.e. where it is taken into account whether<br>it is day or night, etc. |
| Heating:                                             |                               |                                                                                                    |

| пеашу.             |         |                                                                                                    |
|--------------------|---------|----------------------------------------------------------------------------------------------------|
| Heating<br>Reading | 32.7 °C |                                                                                                    |
| Demand             | 50.0 °C |                                                                                                    |
| Reading:           |         | Here the current flowtemperature on the heat pipes can be read.                                                                                                    |
| Demand:            |         | 50.0 °C indicates that the control has estimated that<br>there should be 50 °C on the heat pipes to maintain the<br>temperature inside the greenhouse. Furthermore it can<br>be seen that heating is being added to the pipes, as the<br>reading has a different temperature. |

## Ventilation:

| Ventilation |      |      |  |
|-------------|------|------|--|
|             | Pos. | Dem. |  |
| Vent 1:     | 10%  | 10%  |  |
| Vent 2:     | 30%  | 21%  |  |

Vent 1:

Here the current position (Pos.) on vent 1 as well as the demand (Dem.), which is estimated by the control, can be read. If Pos. and Dem. are equal, the vents are adjusted, but if they are different the vents are being adjusted. When the vent pos. is similar to the dem. an adjustment is only made when there is more than 5% difference on pos. and dem., or it has been more than 5 min. since the last adjustment. Vent 1 can be either lee side or windside depending on the wind direction.

Vent 2:

| The same as by vent 1. |  |
|------------------------|--|
|------------------------|--|

### Screens:

| Screens |      |
|---------|------|
| Reading | 26%  |
| Demand  | 50 % |

Reading:

Demand:

Here the current screen position can be read.

50% indicates that the control has estimated that the screens should be drawn 50% on. Furthermore you can see that the screens are being drawn, as the current position (reading) is lower than the demand. When the screen pos. is similar to the dem. an adjustment is only made when there is more than 5% difference on pos. and dem., or it has been more than 5 min. since the last adjustment.

## Light:

| Light |     |  |  |
|-------|-----|--|--|
|       | Off |  |  |

Off:

Here you can read whether the light is on or off inside the greenhouse.

## Humidity:

| Humidity |          |
|----------|----------|
| Reading  | 23.5 RH% |

Reading:

Here the current humidity inside the greenhouse can be read.

## Irrigation:

| Irrigation<br>Ready                         |                                     |                                                                                   |
|---------------------------------------------|-------------------------------------|-----------------------------------------------------------------------------------|
| Optional:                                   |                                     | Irrigation is currently not implemented, but will be released in the near future. |
| Alarm:                                      |                                     |                                                                                   |
| Alarm<br>Temperature<br>Humidity            | Yes<br>No                           |                                                                                   |
| Temperature:                                |                                     | Here you can see if there is a temperature alarm.                                 |
| Humidity:                                   |                                     | Here you can see if there is a humidity alarm.                                    |
| Readings:                                   |                                     |                                                                                   |
| Readings<br>24.7 °C<br>1091 W/m2<br>No rain | 11:20<br>45 RH%<br>270 °<br>5.8 m/s |                                                                                   |
| 11:20:                                      |                                     | Showing the current time.                                                         |
| 24.7 °C:                                    |                                     | Here the temperature inside the greenhouse can be read.                           |
| 45 RH%:                                     |                                     | Here the humidity inside the house can be read.                                   |
| 1091 W/m2:                                  |                                     | This is the measured sun intensity from the weather station.                      |
| 270 °:                                      |                                     | Here the current wind direction from the weather station can be read.             |
| No rain:                                    |                                     | Here you can read if the weather station has detected if it rains or not.         |
| 5.8 m/s:                                    |                                     | Here the current wind sped from the weather station can be read.                  |

## Service:

| Service |  |  |
|---------|--|--|
|         |  |  |

There is no reading on the main menu for service. This is used to enter the submenu.

## Overview over the submenus

| Main menu         | Submenus             | Description                                                                                                    |
|-------------------|----------------------|----------------------------------------------------------------------------------------------------|
| Temperature       | Day temperature      | Adjusting the day temperature, which should be maintained inside the house.                                                                                                    |
| (Shortcut key #1) | Night temperature    | Adjusting the night temperature, which should be maintained inside the house.                                                                                                    |
|                   | Day/Night selector   | Selecting the way to switch between day and night:Absolute:The switch from day to night will<br>happen on fixed time.Relative:The switch from day to night will<br>happen on time relative to the<br>estimated sunrise and sunset.                                                                                                    |
|                   | Time day             | Selecting a fixed time for starting the day.<br>This is only visible when the <b>Day/night selector</b> is<br>set on <b>absolute</b> .                                                                                                    |
|                   | Time night           | Selecting a fixed time for starting the night.<br>This is only visible when the <b>Day/night selector</b> is<br>set on <b>absolute</b> .                                                                                                    |
|                   | Relative start day   | Selecting the time relative to sunrise for starting the day.<br>-01:00:00 (HH:mm:ss) indicates 1 hour before sunrise.<br>This is only visible when the <b>Day/night selector</b> is set on <b>relative</b> .                                                                                                    |
|                   | Relative start night | Selecting the time relative to sunset for starting the<br>night.<br>-01:00:00 (HH:mm:ss) indicates 1 hour before<br>sunset.<br>This is only visible when the <b>Day/night selector</b> is<br>set on <b>relative</b> .                                                                                                    |
|                   | Light addition       | Adjusting the light dependent temperature addition.<br>The light addition is switched off at night.<br>At night the addition works as follows:<br>$0 W/m^2 = no addition$<br>$500 W/m^2 = full addition$<br>Example: The light addition is set to <b>5</b> °C, which will<br>give a temperature addition of 2,5 °C to the <b>day</b><br><b>temperature</b> at 250W/m <sup>2</sup> . |

| Main menu         | Submenus             | Description | on                                      |
|-------------------|----------------------|-------------|-----------------------------------------|
|                   | Function selector    | Close:      | The heating valve is always closed.     |
| Heating           |                      | Auto:       | The heating valve automatically adjusts |
| (Shortcut key #2) |                      |             | the temperature inside the greenhouse.  |
|                   |                      | Open:       | The heating valve is always open.       |
|                   |                      | Stop:       | The heating valve stops at the current  |
|                   |                      |             | position.                               |
|                   | Min flow temperature | Adjusting   | the minimum flow temperature.           |
|                   | Max flow temperature | Adjusting   | the maximum flow temperature.           |

| Main menu         | Submenus           | Description                                                                                      |
|-------------------|--------------------|--------------------------------------------------------------------------------------------------|
|                   | Day temperature    | Adjusting the day temperature to be reached in the                                               |
| Ventilation       |                    | greenhouse before the system opens the vents.                                                    |
| (Shortcut key #3) | Night temperature  | Adjusting the night temperature to be reached in                                                 |
| (0                |                    | the greenhouse before the system opens the vents.                                                |
|                   | Min open lee side  | Minimum limit of the lee side.                                                                   |
|                   |                    | i.e. forced opening, which however can be                                                        |
|                   |                    | overruled by high wind speed and low indoor                                                      |
|                   | Max anan laa aida  | temperature.                                                                                     |
|                   | Max open lee side  | side.                                                                                            |
|                   | Max open windside  | Adjusting the "fixed" maximum position of the windside                                           |
|                   | Max lee side rain  | Adjusting the maximum position of the lee side during rain.                                      |
|                   | Max windside rain  | Adjusting the maximum position of the windside during rain.                                      |
|                   | Max lee side gail  | Adjusting the maximum position of the lee side                                                   |
|                   |                    | during gale/high wind speed.                                                                     |
|                   |                    | <b>NB!</b> Maximum position of the lee side can be                                               |
|                   |                    | NPL Maximum pasition of the log side can also                                                    |
|                   |                    | <b>ND</b> : Maximum position of the fee side can also<br>be reduced dependent on high wind speed |
|                   | Max windside gail  | Adjusting the maximum position of the windside                                                   |
|                   | Max windside gail  | during dale/high wind speed                                                                      |
|                   |                    | <b>NB!</b> Maximum position of the windside can be                                               |
|                   |                    | reduced dependent on low humidity.                                                               |
|                   |                    | <b>NB!</b> Maximum position of the windside can also                                             |
|                   |                    | be reduced dependent on high wind speed.                                                         |
|                   | Min lee side storm | Adjusting the minimum position of the lee side                                                   |
|                   |                    | during storm. By opening the lee side a bit during                                               |
|                   |                    | strong wind gusts, damage on the greenhouse can                                                  |
|                   |                    | perhaps be avoided.                                                                              |
|                   | Wind speed gale    | Adjusting the wind speed by indication of "gale",                                                |
|                   |                    | which will reduce the maximum position of the vents.                                             |
|                   | Wind speed storm   | Adjusting the wind speed by indication of "storm".                                               |
|                   | 1                  | which will close the vents completely or open the                                                |
|                   |                    | lee side a bit, if wanted. Opening the lee side                                                  |
|                   |                    | during storm can perhaps equalize negative                                                       |
|                   |                    | pressure so that the window panes will not be                                                    |
|                   |                    | sucked out.                                                                                      |
|                   | Start force close  | Adjusting the time for when the vents should be                                                  |
|                   |                    | forced closed.                                                                                   |
|                   |                    | 20:30:00 (HH:mm:ss) Indicates that the vents will                                                |
|                   | Stop force close   | Adjusting the time for capcelling the forced closing                                             |
|                   |                    | of the vents                                                                                     |
|                   |                    | 08:20:00 (HH:mm:ss) indicates that the vents can                                                 |
|                   |                    | be regulated every morning at 8 20 a m                                                           |
|                   |                    | <b>N.B!</b> If start force close and stop force close                                            |
|                   |                    | have the same time, there will not be any forced                                                 |
|                   |                    | closing.                                                                                         |

| Main menu         | Submenus           | Description                                            |
|-------------------|--------------------|--------------------------------------------------------|
| Ventilation       | Lee side indicator | Selecting the operation of the lee side indicator      |
| (Shortcut key #3) |                    | Auto: The lee side is controlled by the wind           |
| Continued         |                    | direction.                                             |
|                   |                    | 1: Vent 1 is fixed lee side.                           |
|                   |                    | 2: Vent 2 is fixed lee side.                           |
|                   | Forced parallel    | Off: The vents operate after the lee side              |
|                   |                    | indicator. First the lee side opens and then           |
|                   |                    | the windside.                                          |
|                   |                    | <b>On</b> : Vent 1 is fixed lee side.                  |
|                   | Vent 1 selector    | <b>Close:</b> The vents close completely, manually.    |
|                   |                    | Auto: The vents open and close dependent               |
|                   |                    | on the ventilation demand from the                     |
|                   |                    | regulator.                                             |
|                   |                    | <b>Open:</b> The vents open completely, manually.      |
|                   |                    | <b>Stop:</b> The vents stop at the current position.   |
|                   | Vent 2 selector    | <b>Close:</b> The vents close completely, manually.    |
|                   |                    | Auto: The vents open and close dependent               |
|                   |                    | on the ventilation demand from the                     |
|                   |                    | regulator.                                             |
|                   |                    | <b>Open:</b> The vents open completely, manually.      |
|                   |                    | <b>Stop:</b> The vents stop at the current position.   |
|                   | Open/close time    | Adjusting the current opening/closing times on the     |
|                   |                    | 2 vent gears. Measured using e.g. stop watch from      |
|                   |                    | fully closed to fully open.                            |
|                   | Emergency action   | Here you can decide what should happen if there is     |
|                   |                    | a signal on the digital output, which is described as  |
|                   |                    | force close/open of the vents.                         |
|                   |                    | <b>Close:</b> I he vents close if there is a signal on |
|                   |                    | the digital input.                                     |
|                   |                    | <b>Upen:</b> The vents open if there is a signal on    |
|                   |                    | the digital input.                                     |

| Submenus             | Description                                                                                                    |  |  |
|----------------------|----------------------------------------------------------------------------------------------------|--|--|
| Radiation for on     | Limiting value for the sunlight measured on the                                                                                                    |  |  |
|                      | outdoor weather station. If the sunligth is more                                                                                                    |  |  |
|                      | intense than this value, the screen will go on for                                                                                                    |  |  |
|                      | crop protection.                                                                                                    |  |  |
| Max position day     | Adjusting the maximum position of the screen                                                                                                    |  |  |
|                      | during the day.                                                                                                    |  |  |
| Max position night   | Adjusting the maximum position of the screen                                                                                                    |  |  |
| Temp under for on    | Adjusting the low air temperature relative to the                                                                                                    |  |  |
|                      | heating temperature demand for automatic closing                                                                                                    |  |  |
| Dov/Night coloctor   | Of the Screen.                                                                                                    |  |  |
| Day/Night Selector   | The shift happens on fixed times                                                                                                    |  |  |
|                      | Sun un/down: The shift happens relative to the                                                                                                    |  |  |
|                      | estimated suprise/supset                                                                                                    |  |  |
|                      | Light: The shift happens dependent on                                                                                                    |  |  |
|                      | the light intensity                                                                                                    |  |  |
| Time day             | This time determines when the screens open in the                                                                                                    |  |  |
| Time day             | morning                                                                                                    |  |  |
|                      | This is only visible when the <b>Day/Night selector</b> is                                                                                                    |  |  |
|                      | set on <b>Time</b>                                                                                                    |  |  |
| Time night           | This time determines when the screens close in the                                                                                                    |  |  |
| i inio ingin         | evening.                                                                                                    |  |  |
|                      | This is only visible when the <b>Day/Night selector</b> is                                                                                                    |  |  |
|                      | set on Time.                                                                                                    |  |  |
| Relative start day   | The screen opening follows the sunrise shifted by                                                                                                    |  |  |
| ,                    | this setting                                                                                                    |  |  |
|                      | -01:00:00 (HH:mm:ss) indicates 1 hour before                                                                                                    |  |  |
|                      | sunrise.                                                                                                    |  |  |
|                      | This is only visible when the Day/Night selector is                                                                                                    |  |  |
|                      | set on <b>Sun up/down</b> .                                                                                                    |  |  |
| Relative start night | The screen closing follows the sunrise shifted by                                                                                                    |  |  |
|                      | this setting.                                                                                                    |  |  |
|                      | 01:00:00 (HH:mm:ss) indicates 1 hour after sunset.                                                                                                    |  |  |
|                      | I his is only visible when the Day/Night selector is                                                                                                    |  |  |
|                      | set on Sun up/down.                                                                                                    |  |  |
| Radiation day/night  | When the light intensity has exceeded this setting                                                                                                    |  |  |
|                      | In the morning, the screens will open.                                                                                                    |  |  |
|                      | when the light intensity has fallen below this setting                                                                                                    |  |  |
|                      | This is only visible when the <b>Day/Night selector</b> is                                                                                                    |  |  |
|                      | set on Light                                                                                                    |  |  |
| On/Off time          | Adjusting the current opening/closing times                                                                                                    |  |  |
|                      | Measured using e.g. a stop watch from fully closed                                                                                                    |  |  |
|                      | to fully onen                                                                                                    |  |  |
| Function selector    | Off: The screen is always open                                                                                                    |  |  |
|                      | Auto: The screen operates automatically                                                                                                    |  |  |
|                      | On: The screen is always closed                                                                                                    |  |  |
|                      | <b>Stop:</b> The screen stops at the current position                                                                                                    |  |  |
|                      | SubmenusRadiation for onMax position dayMax position nightTemp. under for onDay/Night selectorTime dayTime nightRelative start dayRelative start nightRadiation day/nightOn/Off timeFunction selector |  |  |

| Main menu         | Submenus              | Description                                                                                    |  |
|-------------------|-----------------------|------------------------------------------------------------------------------------------------|--|
|                   | Function selector     | Off: The light is always off.                                                                  |  |
| Light             |                       | Auto: The light is turned on and off on fixed                                                  |  |
| (Shortcut key #5) |                       | times when it is dark.                                                                         |  |
|                   |                       | On: The light is always on.                                                                    |  |
|                   | Start time            | Adjusting the start time for automatic period.                                                 |  |
|                   | Stop time             | Adjusting the stop time for automatic period.                                                  |  |
|                   | Lys int. start/stop   | Limiting value for the light measured outside, when the light is turned on/off.                |  |
|                   | Start/stop delay      | Adjusting the delay for turning the light on/off.                                              |  |
|                   |                       |                                                                                                |  |
| Main menu         | Submenus              | Description                                                                                    |  |
|                   | Function selector     | Here the humidity control can be activated or                                                  |  |
| Humidity          |                       | deactivated.                                                                                   |  |
| (Shortcut key #6) | Max day               | Adjusting the maximum humidity during the day.                                                 |  |
|                   | Max night             | Adjusting the maximum humidity during the night.                                               |  |
|                   | Min lee side high hum | Adjusting the minimum position of the lee side for<br>the vents at high humidity.              |  |
|                   |                       | When max humidity is reached, the min lee side                                                 |  |
|                   |                       | will start to rise. When max humidity + 5RH% is                                                |  |
|                   |                       | reached, the min. lee side will be equal to the set                                            |  |
|                   |                       | value.                                                                                         |  |
|                   | Max screen high hum.  | Adjusting the maximum screen position at high humidity.                                        |  |
|                   |                       | 5RH% before the maximum humidity is reached,                                                   |  |
|                   |                       | the reduction of maximum screen position starts                                                |  |
|                   |                       | until full reduction is reached at max. humidity.                                              |  |
|                   | Min flow at high hum  | Minimum flow temperature by too high humidity.                                                 |  |
|                   |                       | 5RH% before max humidity is reached the increase of min. flow will start. When max humidity is |  |

value.

reached, the min. flow will be equal to the set

| Main menu         | Submenus             | Main menu           |                                       |
|-------------------|----------------------|---------------------|---------------------------------------|
|                   | Last start           | Reading the cor     | dition that has started the last      |
| Irrigation        |                      | irrigation.         |                                       |
| (Shortout kov #7) |                      | None:               | Is shown on the display until the     |
| (Shortcut key #7) |                      |                     | first irrigation is completed.        |
|                   |                      | Manual:             | Is shown on the display after a       |
|                   |                      |                     | manual irrigation.                    |
|                   |                      | Sun-rad.:           | Is shown on the display after an      |
|                   |                      |                     | irrigation started by sun             |
|                   |                      |                     | raditaion.                            |
|                   |                      | Fixed interval:     | Is shown on the diaplsy after an      |
|                   |                      |                     | irrigation started by a fixed         |
|                   |                      |                     | interval.                             |
|                   |                      | 24 hours:           | Is shown at the diaplsy after an      |
|                   |                      |                     | irrigation is completed on start      |
|                   |                      |                     | time.                                 |
|                   | Manual start         | Selecting if there  | e should be a manual irrigation on    |
|                   |                      | the output valve    |                                       |
|                   | Cancel active irr.   | Cancel the curre    | ent active irrigation.                |
|                   | Acc. sun since start | Reading the acc     | cumulated sun since last start.       |
|                   |                      | Accumulated s       | un is reset after an irrigation       |
|                   |                      | regardless of t     | ne start condition.                   |
|                   | Start level sun      | Adjusting the ac    | cumulated sun energy for starting     |
|                   |                      | an irrigation.      |                                       |
|                   | Fixed interval       | Adjusting the int   | erval between the irrigations.        |
|                   |                      | 00:00:00 means      | that the fixed interval is off.       |
|                   |                      | 01:00:00 means      | that the irrigation will be           |
|                   |                      | activated each h    | nour as minimum. If fixed interval    |
|                   |                      | starts an irrigatio | on at 11:00:00 and a manual           |
|                   |                      | another irrigation  | a 11.25.00, then there will be        |
|                   |                      | interval            | Tat 12.25.00 Started by the lixed     |
|                   | Start time 1         | Adjusting the tin   | be for starting the first irrigation  |
|                   |                      | 00.00.00 means      | that start time 1 is not active       |
|                   |                      | 15:00:00 means      | that an irrigation is carried out at  |
|                   |                      | 15:00.              |                                       |
|                   |                      | If an irrigation is | being carried out at e.g.             |
|                   |                      | accumulated su      | n level while the time is equal to    |
|                   |                      | start time 1 the i  | rrigation for start time 1 will be    |
|                   |                      | cancelled.          |                                       |
|                   | Start time 2         | Adjusting the tin   | ne for starting the second            |
|                   |                      | irrigation          | -                                     |
|                   | Start time 3         | Adjusting the tin   | ne for starting the third irrigation  |
|                   | Start time 4         | Adjusting the tin   | ne for starting the fourth irrigation |
|                   | Function selector    | Off: The            | irrigation controller is not active.  |
|                   |                      | Time: The           | irrigation controller is active. The  |
|                   |                      | auto                | period starts and stops at fixed      |
|                   |                      | time                | S                                     |
|                   |                      | Sun: The            | irrigation controller is active. The  |
|                   |                      | auto                | period starts and stops relative      |
|                   |                      | to su               | in up and sun down.                   |

| Main menu         | Submenus                              | Main menu                                                                                                    |
|-------------------|---------------------------------------|----------------------------------------------------------------------------------------------------|
| Irrigation        | Start auto period                     | Adjusting the start time for the auto period, when                                                              |
| (Shortcut key #7) |                                       | the function selector is set on time.                                                                           |
| Continued         |                                       | Concern sun and fixed interval.                                                                                 |
|                   | Stop auto period                      | Adjusting the stop time for the auto period, when the function selector is set on <b>time</b> .                 |
|                   | Start auto period relative to sunrise | Adjusting the start time relative to sunrise for auto period, when the function selector is set on <b>sun</b> . |
|                   | Stop auto period relative to sunset   | Adjusting the stop time relative to runset for auto period, when the function selector is set on <b>sun</b> .   |
|                   | Irrigation time                       | Adjusting the time for how long the valve should irrigate per round.                                            |

| Main menu                        | Submenus        | Description                                                                                                    |
|----------------------------------|-----------------|----------------------------------------------------------------------------------------------------|
| Alarm<br>(Shortcut key #8)<br>Ma | Min temperature | If the temperature falls below the set value, an<br>alarm will be given after the alarm delay, which is 1<br>minute. |
|                                  | Max temperature | If the temperature exceeds the set value, an alarm will be given after the alarm delay, which is 1 minute.           |
|                                  | Min. humidity   | If the humidity falls below the set value, an alarm will be given after the alarm delay, which is 5 minutes.         |
|                                  | Max. humidity   | If the humidity exceeds the set value, an alarm will<br>be given after the alarm delay, which is 5 minutes.          |

| Main menu         | Submenus       | Description                                        |
|-------------------|----------------|----------------------------------------------------|
|                   | Sun radiation  | Here the current sun radiation at the weather      |
| Readings          |                | station can be read.                               |
| (Shortcut kev #9) | Rain           | Here you can read if the weather station has       |
| (,,               |                | detected if it rains or not.                       |
|                   | Wind speed     | Here the current wind speed at the weather station |
|                   |                | can be read.                                       |
|                   | Wind direction | Here the current wind direction at the weather     |
|                   |                | station can be read.                               |
|                   | Sun up         | Here the estimated value for sunrise can be read.  |
|                   |                | The sunrise and sunset times are estimated on the  |
|                   |                | basis of date, longitude and latitude.             |
|                   | Sun down       | Here the estimated value for sunset can be read.   |
|                   |                | The sunrise and sunset times are estimated on the  |
|                   |                | basis of date, longitude and latitude.             |

| Main menu                    | Submenus                   | Description                                                                                                    |
|------------------------------|----------------------------|----------------------------------------------------------------------------------------------------|
| Service<br>(Shortcut key #0) | Language                   | Here you can change the language.<br>LCC 1 supports following languages:<br>• Danish<br>• English<br>• German                                                                                                    |
|                              | Change date and time       | The time format is as follows:<br>2012-03-27-14:07:21<br>Year – Month – Day – Hours : Minutes : Seconds                                                                                                    |
|                              | Longitude <sup>1</sup>     | Adjusting the longitude for the location of the nursery.<br>East for Greenwich is set negatively.                                                                                                    |
|                              | Latitude <sup>1</sup>      | Adjusting the latitude for the location of the nursery.<br>South of Equator is set negatively.                                                                                                    |
|                              | GMT time zone <sup>1</sup> | Adjusting the time zones relative to GMT.<br>Positive time indicates earlier than GMT e.g. CET.<br>Negative time indicates later than GMT e.g. time<br>zones in North America.                                                    |
|                              | Summer time                | Selecting if it is summer time or not.<br>It is used for estimation of sun up/down but does<br><b>not</b> set the clock in the LCC 1.<br>Remember to set this manually.                                                           |
|                              | Gable direction            | Here the direction of the gable is set. 0 - 360°. 0° is<br>north – 90° is east, etc.<br>Definition: Stand inside the greenhouse. Look in<br>the direction of the gable, where you have<br>ventilation gear 1 right.               |
|                              | LCC1 type                  | Choosing which type of LCC 1 you want to run.<br>Currently there are following types:<br>• Type A                                                                                                    |
|                              | Weather type               | Selecting if the LCC 1 should function as master or slave.                                                                                                    |
|                              | Can node number            | Selecting the node number for the relevant LCC 1.                                                                                                    |
|                              | Heat P-factor              | The P-factor acts on change in the flow<br>temperature proportional with the temperature<br>error.<br>A too high P-factor will cause variation in<br>temperature. Oscillation.<br>A too low P-factor wil cause a slow adjustment. |
|                              | Heat I-time                | Adjusting the I-time (integral time) for the PID controller.<br>A too long I-time will slow the PID controller. A too short I-time will cause oscillation.                                                                        |
|                              | Heat D-time                | Adjusting the D-time (Differential time) for the PID controller.<br>Adjusting the sensitivity of the PID controller for the rate of change of the temperature error.<br>A setting of 00:00 will remove the D controller.          |

| Main menu                                 | Submenus           | Description                                                                                                    |
|-------------------------------------------|--------------------|----------------------------------------------------------------------------------------------------|
| Service<br>(Shortcut key #0)<br>Continued | Heat readings      | Here the PID contributions can be read.<br>The following can be read:<br>P demand<br>I demand<br>D demand                                                                                                    |
|                                           | Vent P-fakcor      | The P-factor gives a change in the ventilation demand (contribution) proportional with the temperature error.                                                                                                    |
|                                           | Vent I-time        | The I-time is the time that should pass to give the same change of the ventilation demand as the P contribution for at constant temperature error.                                                                 |
|                                           | Vent P-factor pos. | This setting causes that the ventilation temperature demand will increase by rising vent opening.<br>An adjustment at 0.005 °C/% causes 0.5 °C increase of the ventilation temperature demand by 100% ventilation. |
|                                           | Vent readings      | Here the PI contributions can be read.<br>Following can be read:<br>P demand<br>I demand                                                                                                    |
|                                           | 1                  |                                                                                                    |

Note 1:

Table with local informations can be seen on the following pages. NB! Is set in decimal degrees and not degrees + minutes.

| City:      | Longitude:<br>Degrees +<br>min | Latitude:<br>Degrees +<br>min | Longitude<br>Setting | Latitude<br>Setting | Time zone |
|------------|--------------------------------|-------------------------------|----------------------|---------------------|-----------|
| Amsterdam  | 04° 54' E                      | 52° 23' N                     | - 04.90              | 52.38               | 1:00      |
| Athens     | 23° 46' E                      | 37° 58' N                     | - 23.77              | 37.97               | 2:00      |
| Barcelona  | 02° 10' E                      | 41° 21' N                     | - 02.17              | 41.20               | 1:00      |
| Berlin     | 13° 24' E                      | 52° 32' N                     | - 13.00              | 52.35               | 1:00      |
| Bordeaux   | 00° 36' W                      | 44° 50' N                     | 00.60                | 44.83               | 1:00      |
| Brussels   | 04° 21' E                      | 50° 51' N                     | - 04.35              | 50.85               | 1:00      |
| Budapest   | 19°0 5' E                      | 47° 29' N                     | - 19.08              | 47.48               | 1:00      |
| Bucharest  | 26° 10' E                      | 44° 27' N                     | - 26.17              | 44.45               | 2:00      |
| Edinburgh  | 03° 12' W                      | 55° 57' N                     | 03.20                | 56.95               | 0:00      |
| Geneva     | 06° 09' E                      | 46° 12' N                     | -06.15               | 46.20               | 1:00      |
| Helsinki   | 25° 03' E                      | 60° 15' N                     | - 25.05              | 60.25               | 2:00      |
| Copenhagen | 12° 34' E                      | 55° 41' N                     | - 12.57              | 55.68               | 1:00      |
| Köln       | 06° 58' E                      | 50° 56' N                     | - 06.97              | 50.93               | 1:00      |
| Lisbon     | 09° 10' W                      | 38° 42' N                     | 09.17                | 38.70               | 0:00      |
| London     | 00° 05' W                      | 51° 30' N                     | 00.08                | 51.50               | 0:00      |
| Madrid     | 03° 45' W                      | 40° 25' N                     | 03.75                | 40.42               | 1:00      |
| Milan      | 09° 10' E                      | 45° 28' N                     | - 09.17              | 45.47               | 1:00      |
| Oslo       | 10° 45' E                      | 59° 55' N                     | - 10.75              | 59.92               | 1:00      |
| Palermo    | 13° 20' E                      | 38° 08' N                     | - 13.33              | 38.13               | 1:00      |
| Paris      | 02° 20' E                      | 48° 50' N                     | - 02.33              | 48.83               | 1:00      |
| Prague     | 14° 22' E                      | 50° 05' N                     | - 14.37              | 50.08               | 1:00      |
| Reykjavik  | 21° 57' W                      | 64° 10' N                     | 21.95                | 64.17               | 0:00      |
| Roma       | 12° 30' E                      | 41° 54' N                     | - 12.50              | 41.90               | 1:00      |
| Sofia      | 23° 20' E                      | 42° 45' N                     | - 23.33              | 42.75               | 2:00      |
| Stockholm  | 18° 03' E                      | 59° 20' N                     | - 18.05              | 59.33               | 1:00      |
| Trondheim  | 10° 25' E                      | 63° 36' N                     | - 10.42              | 63.60               | 1:00      |
| Warszawa   | 21° 00' E                      | 52° 13' N                     | - 21.00              | 52.22               | 1:00      |
| Vienna     | 16° 22' E                      | 48° 12' N                     | - 16.37              | 48.20               | 1:00      |
| Zurich     | 08° 32' E                      | 47° 22' N                     | - 08.53              | 47.37               | 1:00      |

| City:                  | Longitude:<br>Degrees +<br>min | Latitude:<br>Degrees +<br>min | Longitude<br>Setting | Latitude<br>Setting | Time Zone |
|------------------------|--------------------------------|-------------------------------|----------------------|---------------------|-----------|
| Amarillo               | 101° 46' W                     | 35° 14' N                     | 101.77               | 35.23               | -6:00     |
| Atlanta, Ga.           | 84° 24' W                      | 33° 50' N                     | 84.40                | 33.83               | -5:00     |
| Boston                 | 71° 00' W                      | 42° 20' N                     | 71.00                | 42.33               | -5:00     |
| Charleston, S.C.       | 79° 56' W                      | 32° 47' N                     | 79.93                | 32.78               | -5:00     |
| Charlotte, N.C.        | 80° 46' W                      | 35° 16' N                     | 80.77                | 35.27               | -5:00     |
| Chicago                | 87° 40' W                      | 41° 53' N                     | 87.67                | 41.83               | -6:00     |
| Cincinnati             | 84° 26' W                      | 39° 10' N                     | 84.43                | 39.17               | -5:00     |
| Dallas, Texas          | 96° 50' W                      | 32° 50' N                     | 96.83                | 32.83               | -6:00     |
| Denver                 | 105° 00' W                     | 39° 45' N                     | 105.00               | 39.75               | -7:00     |
| Detroit, Mich.         | 83° 05' W                      | 42° 23' N                     | 83.08                | 42.38               | -5:00     |
| Dubuque                | 90° 41' W                      | 42° 30' N                     | 91.68                | 42.50               | -6:00     |
| Edmonton               | 113° 30' W                     | 53° 30' N                     | 113.50               | 53.50               | -7:00     |
| Halifax                | 63° 35' W                      | 44° 38' N                     | 63.58                | 44.63               | -4:00     |
| Houston, Texas         | 95° 20' W                      | 29° 50' N                     | 95.33                | 29.83               | -6:00     |
| Indianapolis           | 86° 10' W                      | 39° 42' N                     | 86.17                | 39.70               | -6:00     |
| Jacksonville, Fla.     | 81° 38' W                      | 30° 15' N                     | 81.63                | 30.25               | -5:00     |
| Kansas City,<br>Kans.  | 94° 40' W                      | 39° 00' N                     | 94.67                | 39.00               | -6:00     |
| Los Angeles            | 118° 10' W                     | 34°0 0' N                     | 118.17               | 34.00               | -8:00     |
| Memphis, Tenn.         | 90° 00' W                      | 35° 07' N                     | 90.00                | 35.12               | -6:00     |
| Mexico City            | 99° 10' W                      | 19° 20' N                     | 99.17                | 19.33               | -6:00     |
| Miami, Fla.            | 80° 15' W                      | 25° 45' N                     | 80.25                | 25.75               | -5:00     |
| Minneapolis,<br>Minn.  | 93° 20' W                      | 44° 58' N                     | 93.33                | 44.97               | -6:00     |
| Minot                  | 101° 15' W                     | 48° 10' N                     | 101.25               | 48.17               | -6:00     |
| Monterrey, Mexi-<br>co | 100° 30' W                     | 25° 40' N                     | 100.50               | 25.67               | -6:00     |
| Montréal               | 73° 34' W                      | 45° 31' N                     | 73.57                | 45.52               | -5:00     |
| New Orleans            | 90° 05' W                      | 30° 00' N                     | 90.08                | 30.00               | -6:00     |
| New York City          | 74° 00' W                      | 40° 45' N                     | 74.00                | 40.75               | -5:00     |

| City:            | Longitude:<br>Degrees +<br>min | Latitude:<br>Degrees +<br>min | Longitude<br>Setting | Latitude<br>Setting | Time Zone |
|------------------|--------------------------------|-------------------------------|----------------------|---------------------|-----------|
|                  |                                |                               |                      |                     |           |
| Oklahoma City    | 97° 30' W                      | 35° 25' N                     | 97.50                | 35.42               | -6:00     |
| Omaha            | 96° 06' W                      | 41° 15' N                     | 96.10                | 41.25               | -6:00     |
| Phoenix, Ariz.   | 112° 10' W                     | 33° 30' N                     | 112.17               | 33.50               | -7:00     |
| Pittsburg, Pa.   | 79° 55' W                      | 40° 25' N                     | 79.92                | 40.42               | -5:00     |
| Regina           | 104° 35' W                     | 50° 27' N                     | 104.58               | 50.45               | -6:00     |
| San Francisco    | 122° 30' W                     | 37° 47' N                     | 122.50               | 37.78               | -8:00     |
| Seattle          | 122° 15' W                     | 47° 41' N                     | 122.25               | 47.68               | -8:00     |
| St. Louis, Mo.   | 90° 12' W                      | 38° 40' N                     | 90.20                | 38.67               | -6:00     |
| Syracuse, N.Y.   | 76° 11' W                      | 43° 04' N                     | 76.18                | 43.07               | -5:00     |
| Tampa            | 82° 38' W                      | 27° 57' N                     | 82.63                | 27.95               | -5:00     |
| Toronto, Canada  | 79° 20' W                      | 43° 39' N                     | 79.33                | 43.65               | -5:00     |
| Vancouver, Can.  | 123° 10' W                     | 49° 15' N                     | 123.17               | 49.25               | -8:00     |
| Victoria, Canada | 123° 25' W                     | 48° 30' N                     | 123.42               | 48.50               | -8:00     |
| Washington D. C. | 77° 00' W                      | 38° 52' N                     | 77.00                | 38.87               | -5:00     |
| Wichita          | 97° 20' W                      | 37° 40' N                     | 99.33                | 34.67               | -6:00     |
| Winnipeg, Canada | 97° 09' W                      | 49° 54' N                     | 97.15                | 49.90               | -6:00     |

Longitude and latitude in degrees and minutes. These are also shown in decimal degrees, which are used by data entry in the LCC 1. The time zone is shown right.

# **Technical specification**

## LCC 1 Computer

| Supply voltage:    | AC85 – 264 V (Wide range), 45/65HZ<br>DC95 – 250 V                                                  |  |  |
|--------------------|----------------------------------------------------------------------------------------------------|--|--|
| Power consumption: | Max 64VA                                                                                            |  |  |
| Communication:     | 1 x can bus (distribution of weather data)<br>1 x RS232 (between the weather station and the LCC 1) |  |  |
| Physical data      |                                                                                                    |  |  |
| Temperature:       | 0-45 °C (32-113°F), do not place in direct sunlight                                                 |  |  |
| Humidity:          | 95 RH% without condensation.                                                                        |  |  |
| Density:           | IP65                                                                                                |  |  |
| Dimension LxWxH:   | 350x250x130 mm (13.8x9.8x5")                                                                        |  |  |
| Weight:            | App. 7,5 kg (16.5 lbs)                                                                              |  |  |

## LCC1 overall installation instructions.

Units:

Use the attached wall mount when the units are to be installed. Place the LCC 1 so that the display is at eye level and where the wiring is optimum.

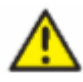

The units may NOT be exposed to direct sunligt, as this can cause that the temperature inside the units can be unacceptable high! High temperature in the LCC 1 can lead to blank screen. Normally the display will return to normal, when the temperature is normal again, but it will reduce the life expectancy!

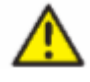

The units should be placed so that they are not exposed to direct water splashing!

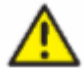

Warning! High voltage can cause death or cause injury to people! Connection of the supply voltage may only be carried out by an authorised electrician. The electrical connections should always be executed according to the local provisions. NB! Remember the earth connection!

> In areas where the supply voltage is very unstable or noisy, it can be necessary to improve it by installing an external filter, transient safeguard, UPS or voltage stabilizer.

Sensors: All sensors should be connected to the LCC 1 via a guarded cable. NB! The display should be connected to an earth terminal.

RS232 & Can: It is very important that the installation instructions are followed.

# **Connection overview LCC 1**

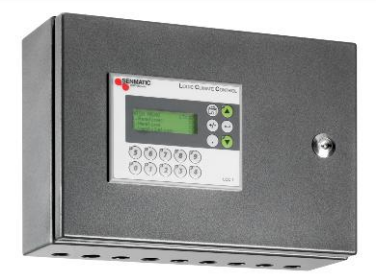

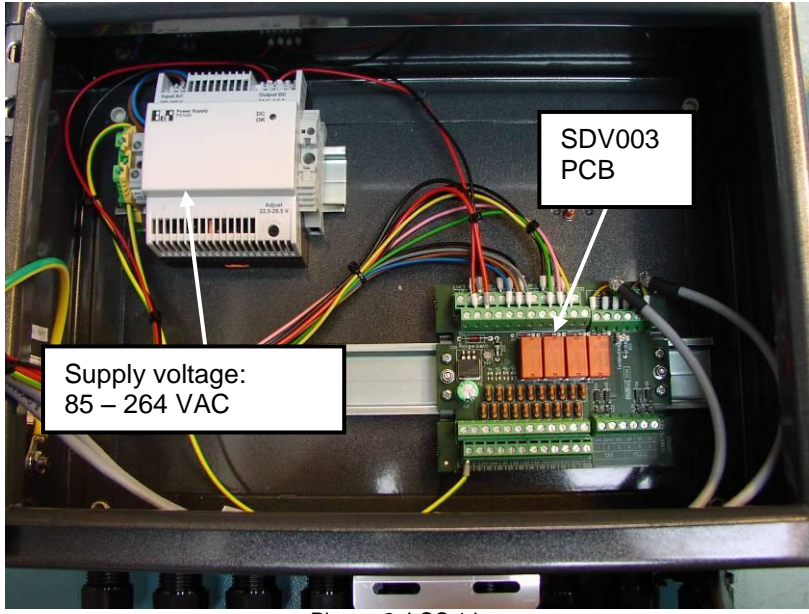

Picture 2: LCC 1 box

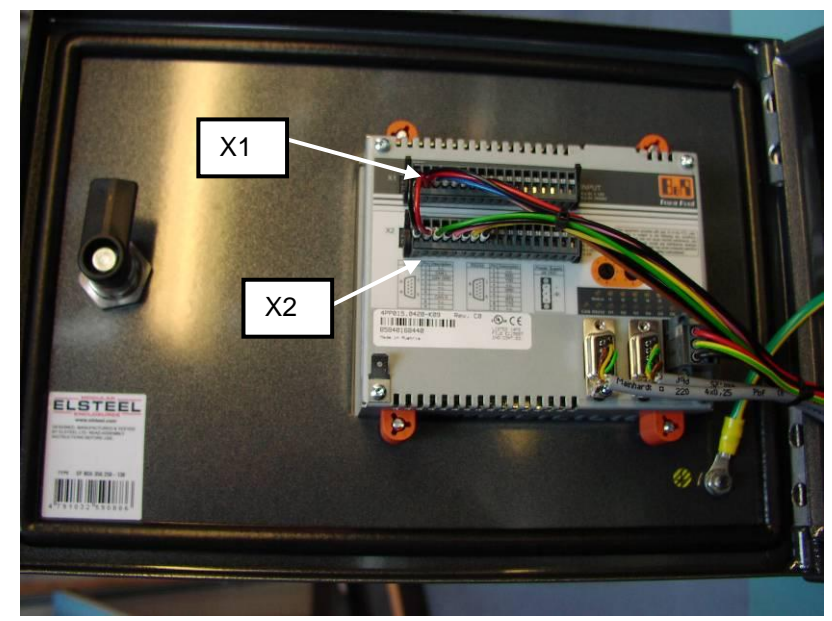

Picture 3: LCC 1 front

# LCC 1 structure

The LCC 1 consists of the following inputs and outputs.

<u>Analog inputs</u>, should be connected to the SDV003 PCB, which can be found in the LCC 1, Al1-Al3:

- Al1,SDV003: Room temperature sensors, following Senmatic sensors can be used.
  - RTF6 (combined temperature and humidity sensor unit), Part No. 307215.
  - RT10 temperature sensor hanging down from the ceiling, Part No. 210200.
  - $\circ~$  RT14 temperature sensor for assembling on the wall, Part No. 210750.
- AI2,SDV003: Room humidity sensor, following Senmatic sensors can be used:
  - o RTF6 (combined temperature and humidity sensor unit), Part No. 307215.
  - HS14 humidity sensor for assembling on plane surface, Part No. 307280.
- AI3,SDV003: Flow temperature sensor, following Senmatic sensors can be used:
  - E10 without weld coupling, Part No. 230600
  - E10 with weld coupling, Part No. 90230600

<u>Digital outputs</u>, should be connected to the SDV003 PBC, which can be found in the LCC 1, out1-out3:

- Out1,SDV003: Alarm, gives 24VDC by no alarm.
- Out2,SDV003: Irrigation, gives 24VDC when the irrigation starts.
- Out3,SDV003: Light, gives 24VDC out when the light turns on.

Digital outputs, which should be connected to the back of the panel on connector X2

- X2,11: Heat valve 1 open, gives 24VDC out when the heat valve turns on.
- X2,12: Heat valve 1 close, gives 24VDC out when the heat valve close.
- **X2,13:** Ventilation 1 open, gives 24VDC out when the vent opens.
- X2,14: Ventilation 1 close, gives 24VDC out when the vent closes.
- **X2,15:** Ventilation 2 open, gives 24VDC out when the vent opens.
- X2,16: Ventilation 2 close, gives 24VDC out when the vent closes.
- **X2,17:** Screen on gives 24VDC when the screen closes.
- X2,18: Screen off, gives 24VDC when the screen opens.

Digital inputs, which should be connected to the back of the panel on connector X1.

• X1,11: Forced close/open vents, you should choose on the panel if you want to close or open the vents if there is 24VDC on the input.

<u>Can bus</u>, should be connected to the SDV003 PCB, which can be found in the LCC 1, CAN:

• **SDV003,J3,CAN:** Can bus is used for communication between several LCC 1s if they share the weather station signals.

**<u>RS232 bus</u>**, should be connected to the SDV003 PCB, which can be found in the LCC 1, RS232:

• **SDV003,J3,RS232:** Connection between the weather station PDB SDV022 and this PCB to get weather data on the LCC 1.

# SDV003 PCB

This PDB should be used to connect analog sensors from Senmatic such as temperature sensor, humidity sensor and flow temperature sensor as well as the 3 outputs for alarm, irrigation and light.

Here you can also connect the CAN communication and the RS232 communication.

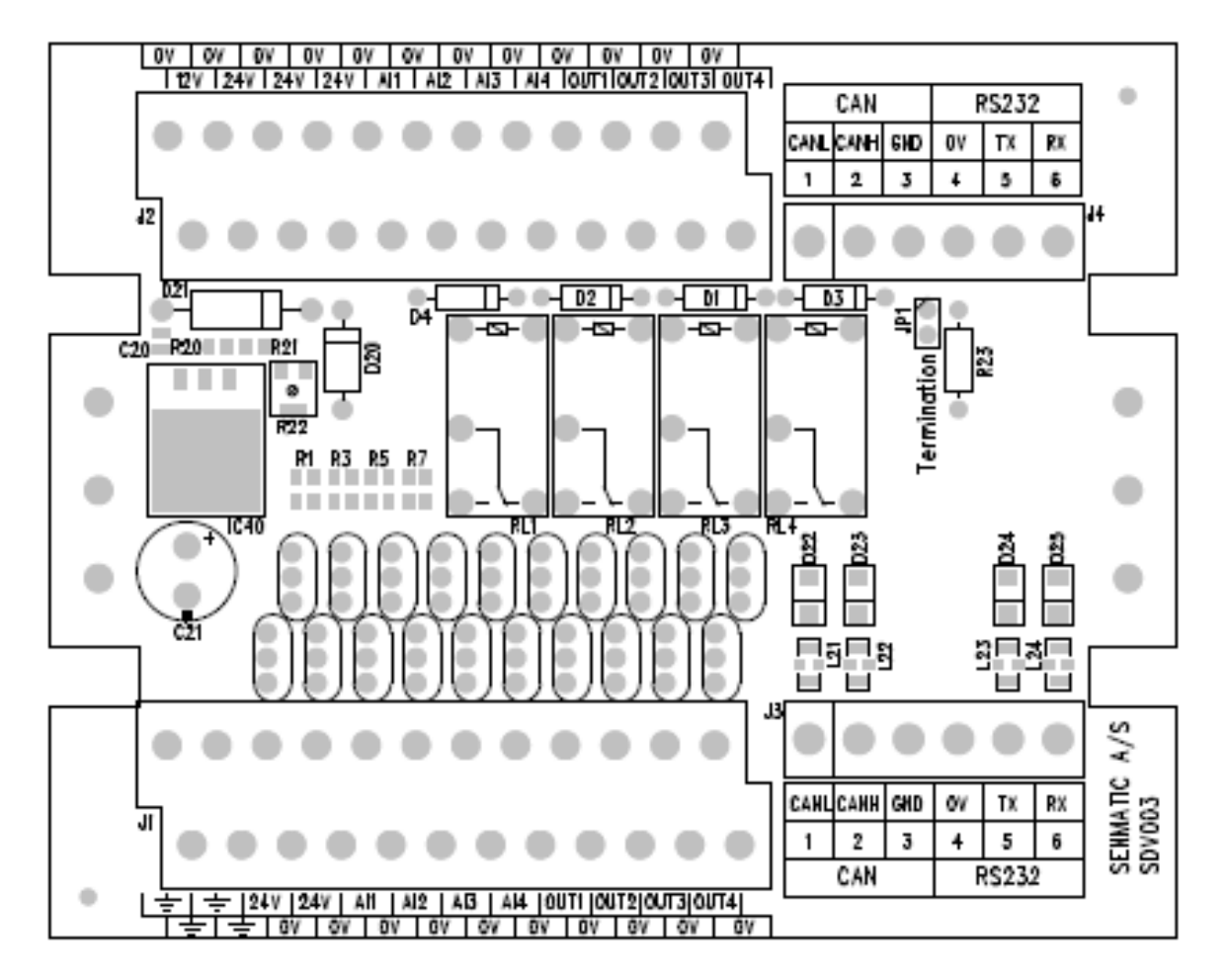

All external connections are connected to connector J1 & J3.

- L**±** Earth connection
- +24 V The same 24VDC which comes from the built-in power supply
- Al1-4 Analog inputs 1 4
- Out1-4 Output 1-4
- 0VA Common frame
- Can Can bus communication
- RS232 RS232 bus communication

# Setting up communication:

For installation of CAN and RS232 communication you should use a shielded category 5 cable.

#### <u>J3, CAN:</u>

- CANL: Is connected to CANL on the SDV003 PCB in the next LCC 1 that should receive the weather station data.
- CANH: Is connected to CANH on the SDV003 PCB in the next LCC 1 that should receive the weather station data.
- GND: Is connected to GND on the SDV003 PCB in the next LCC 1 that should receive the weather station data.

J3, RS232 should only be used between the Master LCC 1 and the weather station:

- Tx: Is connected to Rx on the SDV022 PCB in the weather station.
- Rx: Is connected to Tx on the SDV022 PCB in the weather station.
- 0V: Is connected to 0V on the SDV022 PCB in the weather station.

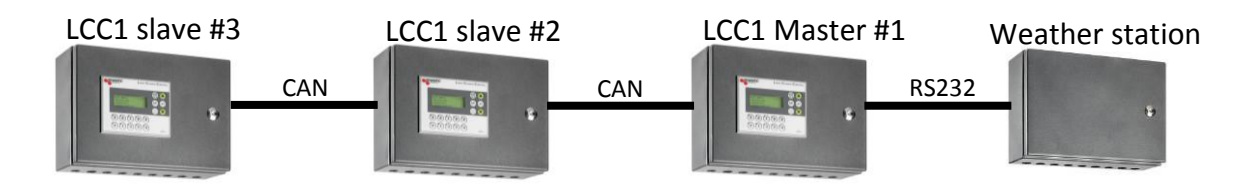

When running cables between the units as shown above, you should remember to place termination at either end of the CAN communication. This is done by means of the SDV003 PCB jumper JP1.

When the jumper is connected, 120 ohm termination is inserted. This indicates that JP1 on PCB SDV003 in the above-mentioned construction should be connected the following way:

- LCC1 slave #3 Jumper JP1 connected
- LCC1 slave #2 Jumper JP1 not connected
- LCC1 Master #1 Jumper JP1 connected

RS232 communication should be connected if you only have one LCC 1 and one weather station.

When this is done, you have to choose by means of the display whether the unit is master or slave and which node number they have. There can only be one master and all other units on the CAN communication should have different node numbers. This is adjusted under the menu item "Service" (will also appear if you press "0"), where you can adjust the values in service by pressing "Enter".

By means of the arrow down you have to press forward to the item "Weather type", here you can choose respectively whether or not the concerned unit should be master or slave. By pressing one more time on the arrow down you reach the item "CAN node number", where you can enter the node number for the concerned unit. **REMEMBER THE MASTER UNIT SHOULD ALWAYS HAVE NODE 1!** 

# RO901 (RO902) connection to the LCC1.

Below you see a connection chart (connection chart 1), which shows how you connect a gearmotor to the LCC 1 via a RO901 or RO902 box from Senmatic.

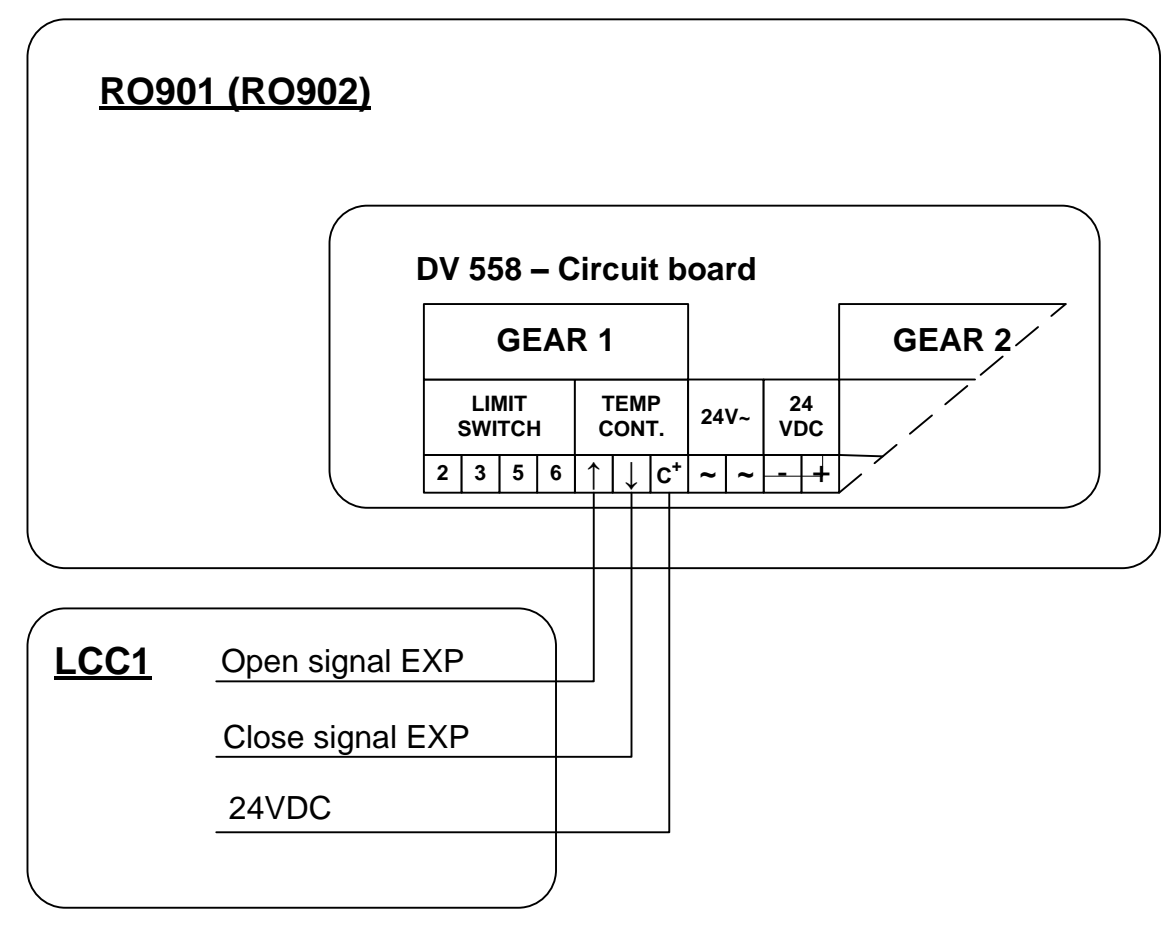

Connection chart 1

Description of the 3 shown output signals from the LCC 1 that can be connected in the RO box.

Open signal LCC1:

This signal comes from the digital output module, which is connceted in the box.

#### Close signal LCC1:

This signal comes from the digital output module, which is connected in the box.

#### 24VDC:

+24VDC is used as power supply in the LCC, which should be connected in the RO box. The signal can either be taken from the power supply or the +24VDC terminal at the PCB SDV003.

## Connection of units with 220VAC supply.

Below you see a connection chart (connection chart 2), which shows how you connect e.g. a 220VAC heat valve at the LCC 1 by means of the X2 connector at the LCC 1 panel and also the SDV003 PCB.

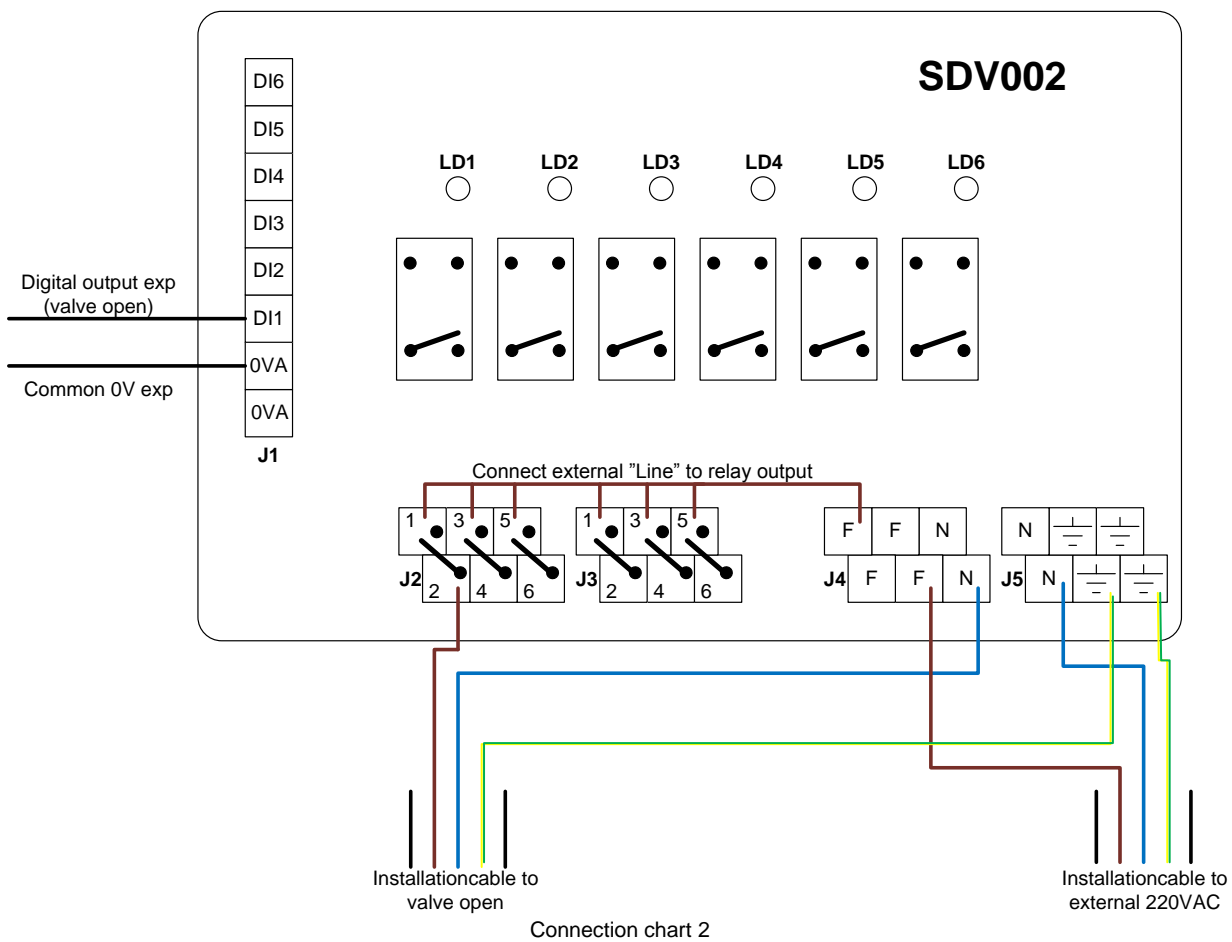

<u>J1:</u>

Connector where the signals from the digital outputs in the LCC 1 are connected according to the control required.

The 2 0VA inputs are common.

DI1 – DI6 is where each digital output from the exp should be connected.

<u>LD1 – LD6:</u>

LEDs that indicate whether or not the relay is on (on = light on). LD1 belongs to DI1, etc.

<u>J2:</u>

Connector for connection of the 3 external 220VAC units.

1 & 2 is controlled by DI1.

3 & 4 is controlled by DI2.

5 & 6 is controlled by DI3.

In the above example heat valve open is connected to 1 & 2.

<u>J3:</u>

Connector for connection of the 3 external 220VAC units.

1 & 2 is controlled by DI4.

3 & 4 is controlled by DI5.

5 & 6 is controlled by DI6.

## <u>J4:</u>

 $\overline{F}$  = 220VAC Phase. All the Fs are connected on the PCB.

N = 220VAC Neutral. All the Ns are connected on the PCB.

## <u>J5:</u>

 $\overline{N}$  = 220VAC Neutral. All the Ns are connected on the PCB.

 $\pm$  = 220VAC Ground. All the  $\pm$ s are connected on the PCB.

- First the external 220VAC is conented to the J4 & J5.
- Then the phase from the external 220VAC is connected to input 1, 3 and 5 on connector J2 & J3.
- Afterwards you run a cable from the digital output in the exp, which should control the external unit. This is connected to DI1, DI2, DI3, DI4, DI5 or DI6 according to which output you want to use.
- The cable from the unit, which shoud be controlled, is now connected in this way:
  - $\circ$  Ground (yellow/green wire) is connected to an arbitrary  $\pm$  on J5.
  - Neutral (blue wire) is connected to an arbitrary N on respectively J4 or J5.
  - Phase (brown wire) is connected to either 2, 4 or 6 on connector 2 or 3 according to where the control signal from the exp is connected (DI1 DI6).

## Weather station

 $0 \text{ ohm} = 0^{\circ}$ 

Follow the small pamphlet "Standard anemomter – installation manual" regarding the installation of the weather station as well as the wind direction and the wind speed.

Regarding the attachment of the wind direction sensor you have to find north as described in the small pamphlet.

To make sure that the sensor in the weather station stands correctly, it is also possible to measure that by use the connections shown on the picture.

If you put the connector from the weather station in the socket and measure with a multimeter on the connector, you can measure the ohm value from the direction sensor.

10 k ohm =  $180^{\circ}$ 20 k ohm =  $360^{\circ}$ 

Exactly in the switch between 0° and 360° you can measure a very high ohm value, which corresponds to north.

To connect the rain sensor and the solar cell, the enclosed hardware should be placed as shown on the picture next.

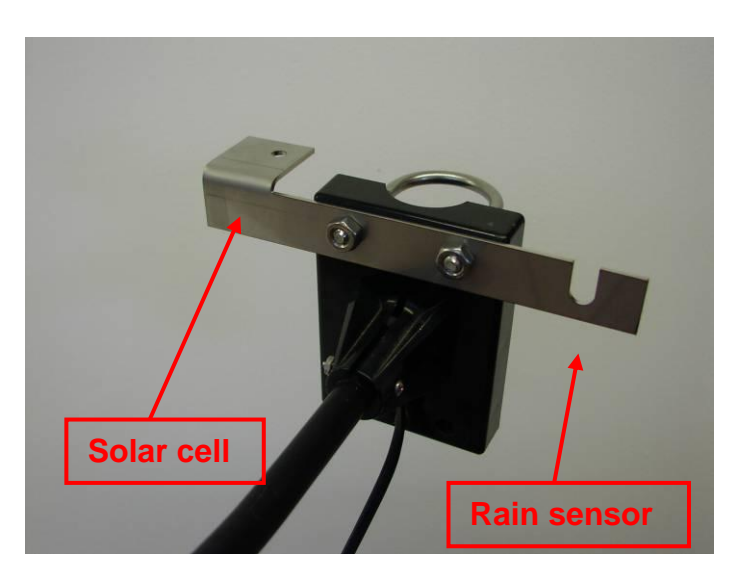

Connection of sensor to the weather station transmitter:

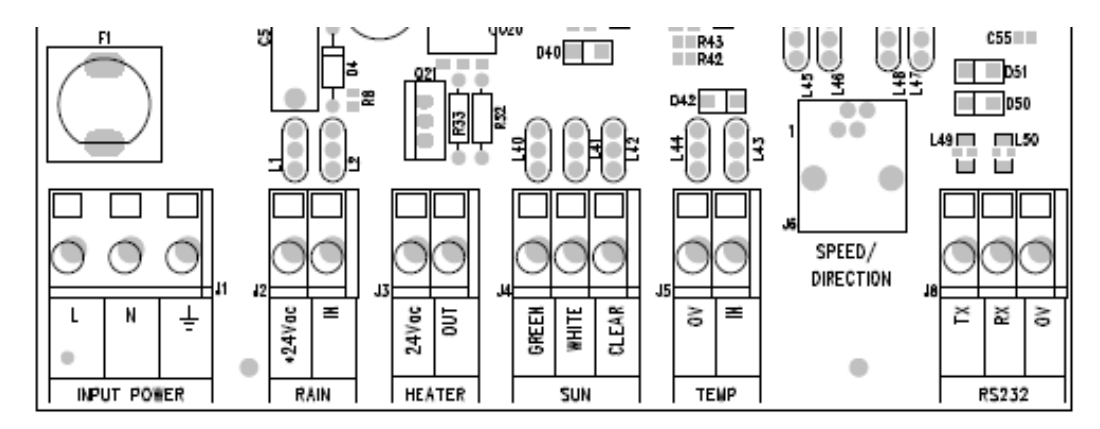

#### J1, Input power:

- L: Phase from 220VAC
- N: Zero from 220VAC
- =: Ground from 220VAC

#### <u>J2, Rain:</u>

| +24Vac: | Yellow wire from the rain sensor. |
|---------|-----------------------------------|
| ln:     | White wire from the rain sensor.  |

#### J3, Heater:

| 24Vac: | Brown wire from the rain sensor. |
|--------|----------------------------------|
| Out:   | Green wire from the rain sensor. |

#### <u>J4, Sun:</u>

Green: Blue wire from the solar cell.

White: Brown wire from the solar cell.

Clear: Black wire from the solar cell.

#### <u>J5, Temp:</u>

This is not used.

#### J6, Speed/Direction:

Connector from the weather station.

#### J7, RS232:

- Tx: Is connected to Rx on the SDV003 PCB in the LCC 1.
- Rx: Is connected to Tx on the SDV003 PCB in the LCC 1.
- 0V: Is connected to 0V on the SDV003 PDB in the LCC 1.